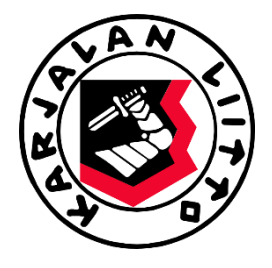

# KARJALAN LIITON JÄSENREKISTERI

# KÄYTTÄJÄN KÄSIKIRJA

| KIRJAUTUMINEN SISÄÄN                      | 1     |
|-------------------------------------------|-------|
| REKISTERIN ALOITUSSIVU                    | 2     |
| SEURAN PERUSTIEDOT                        | 3-4   |
| SEURAN TILINUMERO JA JÄSENMAKSU           | 4     |
| UUDEN JÄSENEN LUOMINEN JA LIITTYMISLOMAKE | 4-11  |
| JÄSENEN POISTAMINEN                       | 11-13 |
| JÄSENEN HAKEMINEN                         | 13-14 |
| SEURATEHTÄVÄN LISÄÄMINEN                  | 14-15 |
| ANSIOMERKIT JA NIIDEN HAKEMINEN           | 15-17 |
| OSOITETARRAT                              | 17-18 |
| VIESTIN LÄHETTÄMINEN REKISTERISTÄ         | 18-20 |
|                                           | 20-23 |
|                                           | 20-23 |
| OHJEET JA MUU INFO                        | 24    |

\*Tässä käyttöoppaassa näkyvät henkilö-/yhteystiedot ovat keksittyjä ja satunnaisia

#### KIRJAUTUMINEN SISÄÄN

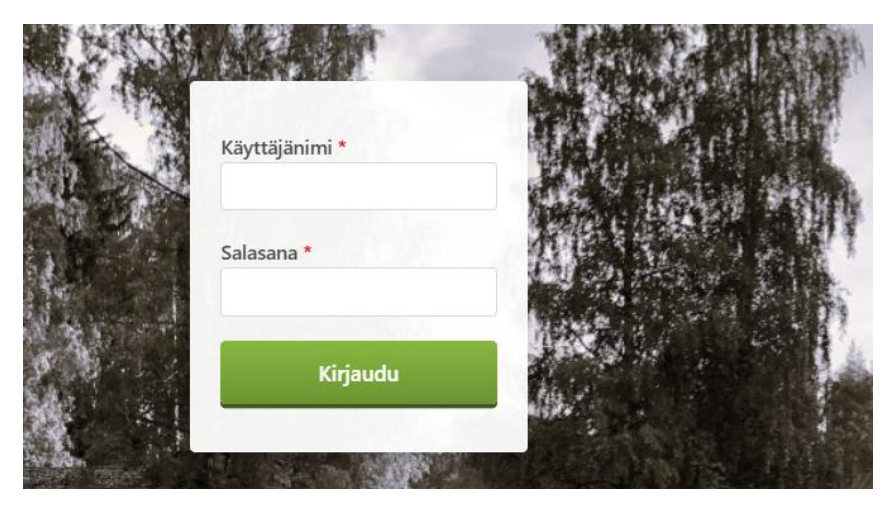

Karjalan Liiton jäsenrekisteriin pääset kirjautumaan osoitteessa:

https://karjala.sensereg.com/

Tunnukset sinulle toimitetaan Liiton pääkäyttäjän toimesta sähköpostiin. Muista tarkistaa tarvittaessa roskapostikansio.

Viestissä lukee:

#### Hei Lotta,

Tervetuloa käyttämään Karjalan Liiton Sense-rekisteriä!

Rekisterin osoite on: https://karjala.sensereg.com/

Käyttäjätunnuksesi on: XXXX ja salasana lähetään sinulle tekstiviestillä rekisteriin tallennettuun matkapuhelinnumeroon. Muistathan päivittää salasanan toiseksi ensimmäisen kirjautumisen yhteydessä oikean yläkulman käyttäjäkuvakkeen takaa.

Huomioithan, että tämä viesti on lähetetty jäsenrekisteristä eikä viestiin voi vastata. Sense Rekisterin käyttöön liittyvissä asioissa olethan yhteydessä: jasen@karjalanliitto.fi

Ensimmäisellä kirjautumiskerralla sinut ohjataan ensin lukemaan käyttöehdot. Tämän jälkeen pääset kirjautumaan rekisteriin. Vaihdathan salasanasi ensimmäisen kirjautumisen yhteydessä. Salasanan pääsee vaihtamaan oikeasta yläkulmasta oman nimen kohdalta klikkaamalla: "Salasanan vaihto" painiketta.

Muistathan, että käyttäjätunnusta ja salasanaa ei ole hyvä tallentaa selaimeen tietoturvan vuoksi.

Jos tarvitset uuden tunnuksen tai salasanan, olethan liittoon yhteydessä.

#### **REKISTERIN ALOITUSSIVU**

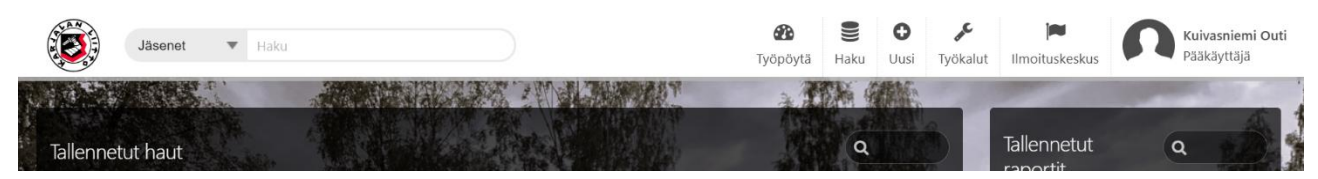

Rekisterin aloitussivulla ylhäällä vasemmalla on pikahakukenttä, johon voit kirjoittaa nimen tai jäsennumeron ja hakea seurasi jäseniä.

Haku-ruudun alapuolella on työpöydälle tallennetut haut. Nämä ovat pääkäyttäjän tallentamia yleisiä hakuja, jotka helpottavat arkea. Voit myös itse tallentaa itsellesi valmiita hakuja. Jos itse keksit hyvän haku-kriteeristön, josta koet olevan hyötyä myös muille, voit kertoa vinkin liiton pääkäyttäjälle. Pääkäyttäjä voi luoda valmiin haun myös muille käyttäjille.

On hyvä muistaa, että valmiissa haussa, kriteerit säilyvät, mutta hakutulokset päivittyvät.

Aloitussivun oikeassa yläkulmasta löytyvät omat tietosi, kun painat oman nimesi kohdasta. Mm. salasanan vaihtaminen löytyy täältä.

Näitä ennen löytyy jäsenrekisterin toimintoja ylärivissä seuraavasti:

**Työpöytä** – jota painamalla pääsee aina aloitusnäkymään.

**Haku** – jota painamalla voi tehdä hakuja. Painikkeen alle tallentuu myös aina viimeisimmät hakusi.

**Uusi** – jota painamalla pääset lisäämään uuden jäsenen tiedot.

**Työkalut** – jota painamalla avautuu toiminnot välilehti. Tällä hetkellä seurakäyttäjillä ei ole käynnistettäviä toimintoja.

**Ilmoituskeskus** – jota painamalla näet viimeisimmät tekemäsi tapahtumat ja niiden tilan. Vikatilanteissa täältä näet, missä toiminnossa on vika ja voit helpommin selittää asian liiton pääkäyttäjälle.

Kirjaudu ulos - päättää istuntosi ja kirjaa sinut ulos jäsenrekisteristä.

#### TÄRKEÄ MUISTAA:

Jos käytät yhteiskäyttöistä konetta, muistathan myös poistaa selainhistorian ja mahdolliset lataukset tietoturvan takaamiseksi.

Ensimmäisellä kirjautumiskerralla kannattaa myös tarkistaa omat tiedot hakemalla omalla nimellä hakukentästä. Perustietoihin tulee lisätä sähköpostiviestinnän alias-tiedot:

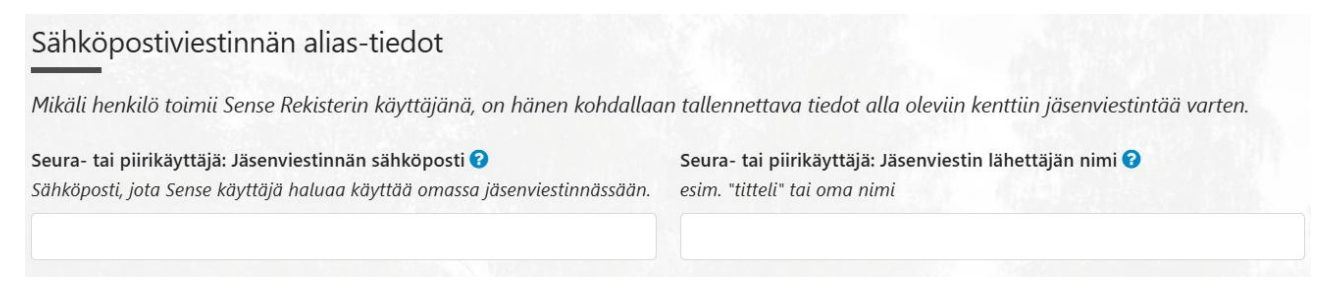

#### **SEURAN PERUSTIEDOT**

Kirjoita etusivun vasemman reunan hakukenttään seurasi nimi, valitse seurasi. Huom. Käyttöoikeutesi mahdollistaa sinulle vain oman seurasi ja oman seurasi jäsenten tietojen näkemisen ja muokkaamisen.

| Jäsenet V                                           | Haku                           |                                   | <b>E</b><br>Työpöytä | Haku | Ousi | <b>y</b><br>Työkalut |
|-----------------------------------------------------|--------------------------------|-----------------------------------|----------------------|------|------|----------------------|
| Karjalan Liitto<br>Etusivu Perustiedot Tilitykset   | ry                             |                                   |                      |      |      |                      |
| Organisaationumero                                  |                                | Organisaatio toiminnas:           | sa                   |      |      |                      |
| 105363<br>Organisaation nimi                        |                                | Emo-organisaatio                  |                      |      |      | 9                    |
| Nimen jatko                                         |                                | "                                 |                      |      |      |                      |
| Organisaation tyyppi 🕜                              | Seuran tyyppitarkenne          |                                   | Rekisteröity seura   |      |      |                      |
| Liitto<br>IBAN<br>IBAN-muotoinen tilinumero on edel | llytys jäsenmaksutilitykselle. | BIC<br>BIC-tieto on edellytys jäs | enmaksutilitykselle. |      |      |                      |

Seurasi **Etusivu**-välilehdellä näkyy seuran aktiiviset luottamustoimet eli seuratehtävät. Näitä hallinnoidaan jäsenten tiedoissa. Seurasi **perustiedot**välilehdellä näet mm. seurasi yhteystiedot, piirijäsenyyden, näkymisen liittymislomakkeella, tilinumerotiedon. **Tilitykset**-välilehdeltä näet seurallesi tehdyt tilitykset.

Voit pyytää toimistoa päivittämään ne tiedot, joita et itse pysty muuttamaan.

Tiedot, joita voit muokata ovat mm. seuran yhteystiedot ja tilinumerotieto.

Huom. Kun huomaat rekisterissä tekstin perässä pienen sinisen pallon, jossa on kysymysmerkki, menemällä hiirellä kysymysmerkin päälle, aukeaa ohjeruutu.

#### SEURAN TILINUMERO JA JÄSENMAKSU

Seurasi IBAN-tilinumero ja BIC-koodi löytyvät seuran perustiedoista (ks. kuva yllä, kuvassa kohdat tyhjinä). Mikäli seurasi tilinumero vaihtuu, muistathan päivittää tiedon jäsenrekisteriin, sillä liitto tilittää seuran jäsenmaksut rekisteriin merkittyjen tilitietojen perusteella.

Huom! Seuran jäsenmaksutieto on voimassa kalenterivuoden ja mahdolliset muutokset seuraavalle vuodelle tulee ilmoittaa liittoon ennen vuoden vaihtumista. Tästä muistutetaan seuroja loppu vuodesta. Jäsenmaksulaskutus perustuu jäsenrekisteriin luotuun hinnastoon, johon liiton pääkäyttäjä on merkinnyt kullekin seuralle ja piirille kullekin jäsenlajille oman hinnan.

#### **UUDEN JÄSENEN LUOMINEN**

Kun haluat lisätä rekisteriin uuden jäsenen, aloita klikkaamalla rekisterin etusivun oikeasta yläreunasta "**Uusi**" painikkeen alta -> "**Jäsen**".

Saat eteesi tyhjän henkilökortin (ks. kuva alla), johon voit lisätä jäsenen henkilötiedot. Jäsennumero tulee järjestelmästä automaattisesti.

| Lisää uusi jäse | en                              |                                  | telle alla      |
|-----------------|---------------------------------|----------------------------------|-----------------|
| Jäsennumero 🕜   | Tieto tallentunut rekisteriin 🛛 | Perustietojen passivointipäivä 🕢 | Status 🕜        |
| Perustiedot     |                                 |                                  |                 |
| Sukunimi        |                                 | Etunimi                          |                 |
| Nimen jatko     |                                 | Edelliset sukunimet 🕑            |                 |
| Syntymäpäivä    | Ikä 🕖                           | Sukupu                           | ioli            |
| Ammatti         |                                 |                                  |                 |
| Osoitetiedot    |                                 |                                  |                 |
| Lähiosoite      |                                 |                                  | Osoitteen jatko |
| Postinumero     | Postitoimipaikka                | Maa                              |                 |

Huom. lomake jatkuu pidemmälle kuin kuvassa näkyy.

Mitä enemmän jäsenistä on tietoja, sitä paremmin voit hyödyntää rekisterin eri raportteja ja tilastoja. Suosittelemme myös sähköpostiosoitteiden lisäämistä, jotta jäsenet saavat liiton kaikille jäsenille suunnatut sähköiset uutiskirjeet sekä mahdollisuuden kirjautua **mobiilijäsenkortille**.

Rekisteri tunnistaa Suomen postinumerot, joten se täydentää postitoimipaikan ja kunnan tallennusvaiheessa itse.

Maa-kenttä täydennetään, jos jäsen asuu muualla kuin Suomessa.

Jäsenviestintä, luvat ja suostumukset:

| Jäsenviestintä, luvat ja suostumuk                          | rset                                                 |                                                |   |
|-------------------------------------------------------------|------------------------------------------------------|------------------------------------------------|---|
| Paperinen jäsenkortti                                       |                                                      |                                                |   |
| Kyila, nenkilo on ilmoittanut naluavansa paperisen ja       | senkortin                                            |                                                |   |
| Aidinkieli                                                  |                                                      |                                                | • |
| Suom                                                        |                                                      |                                                |   |
| Karjalan kunnaat -lehden toimitustapa 😯                     |                                                      |                                                |   |
| Muista tarkistaa, että sähköisen lehden saajalla on tiedois | saan sähköpostiosoite!                               |                                                |   |
| Paperilehti                                                 |                                                      |                                                | • |
| Lupa lähettää tekstiviestejä 😧                              | Lupa lähettää sähköpostia 🕢                          | Lupa lähettää arpoja 😯                         |   |
| Kyllä, henkilölle saa lähettää tekstiviestejä               | Kyllä, henkilö on antanut luvan lähettää sähköpostia | 🗌 Kyllä, henkilö antanut luvan arpalähetyksiin |   |

Valitse jäsenen jäsenetulehdeksi printtilehti, sähköinen lehti tai ei lehteä.

Merkitse rasti ruutuun, jos henkilö on pyytänyt paperisen jäsenkortin.

Lopuksi voit merkitä ruksit mahdollisiin suostumuksiin, jos sinulla on näihin jäsenen vastaus. Sähköpostilupa antaa mahdollisuuden lähettää jäsenelle rekisterin kautta sähköpostia sekä Liitolle luvan lähettää Karjalan Liiton sähköisiä uutiskirjeitä. Tekstiviesti-lupa mahdollistaa erääntyneen laskun maksusta muistuttamisen tekstiviestillä liiton toimesta.

Tämän jälkeen valitse Tallenna-painike alareunasta tai näppäimistön Ctrl + S. Emme suosittele käyttämään selaimen Back-painiketta.

Jäsentietojen tallentamisen jälkeen siirrytään "Jäsenyydet" välilehdelle.

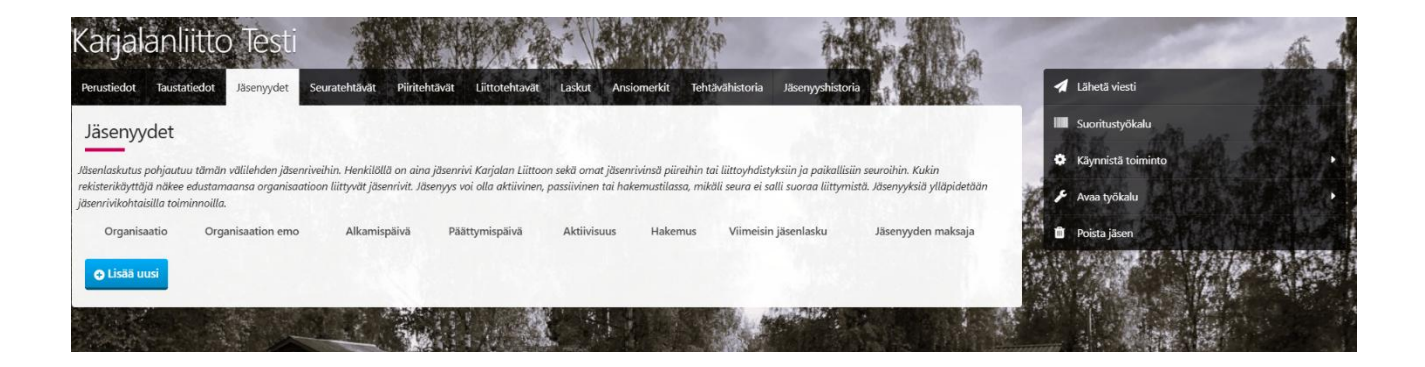

Valitse oikeasta reunasta: Käynnistä toiminto -> Toiminto: Lisää seuratason jäsenyys.

Tämän jälkeen pääset valitsemaan alasvetovalikosta oman seurasi. Sitten valitset alasvetovalikosta oikean jäsenlajin.

Jäsenlajin voit valita seuraavista vaihtoehdoista:

Varsinainen jäsen: ns. normaali jäsen, jonka jäsenmaksu koostuu seuran, piirin ja liiton jäsenmaksuista.

Varsinainen jäsen, 18-vuotta tai alle: ns. normaali jäsen, jolle ei mene laskua Liiton tai piirin osuudesta. Osa seuroista laskuttaa myös 18-vuotiaat tai sen alle. Karjalan Liiton säännöissä lukee, ettei Liitto laskuta alle 19-vuotiaita.

Ainais- tai kunniajäsen: jäsen, jonka seura on vapauttanut joko seuran jäsenmaksusta tai sekä seuran että liiton ja piirin jäsenmaksuista.

| Olet käynnistämässä ajoa "Toiminto: Lisää seuratason jäsenyys (admin)'                                                                                                    |
|----------------------------------------------------------------------------------------------------|
| Tällä toiminnolla henkilölle lisätään seuratason jäsenrivi <i>pääkäyttäjän</i> toimesta.                                                                                                    |
| Määritä<br>- Seura (Sense tarjoaa toiminnassa olevia Seura-tyyppisiä organisaatioita)<br>- Jäsenlaji                                                                                                    |
| Lopputulema: Henkilölle muodostuu uusi seuratason jäsenrivi, jossa Hakemus-valinta on aktiivinen. Kuinka eteenpäin?                                                                                                    |
| A. Mikäli kyse on suoran liittymisen seurasta, viimeistele liittyminen seurajäsenrivin Aktivoi jäsen-toiminnolla, jolloin henkilölle muodostuu muut tarvittavat jäsenrivit sekä jäsenyyksiin tallentuu alkamispäivämäärä ja Hakemus-valinta passivoituu |
| B. Mikäli kyse ei ole suoran liittymisen seurasta, jätä Hakemus-tilassa oleva rivi odottamaan seurakäyttäjän käsittelyä.                                                                                                    |
| Molemmissa tapauksissa seurakäyttäjälle lähtee seuraavan yön aikana notifikaatio uudesta jäsenestä.                                                                                                    |
| Huom: Mikāli henkilö on jo entuudestaan jäsen, varmista nykyisten seura- ja piliritason jäsenrivien kohtalot ja merkitse ne tarvittaessa päättyväksi. Liiton jäsenyys jää voimaan. Jos vanhat jäsenyydet päättyvät, tarkista myös jäsenmaksun tila.     |
|                                                                                                    |
| Valitse jäsenseura *                                                                                                    |
| >0                                                                                                    |
| Valitse jäsenlaji *                                                                                                    |
| · · · · · · · · · · · · · · · · · · ·                                                                                                    |
| Jatka toiminnon käynnistämiseen                                                                                                    |
| Takasin                                                                                                    |

#### Lopuksi: Jatka toiminnon käynnistämiseen -painike.

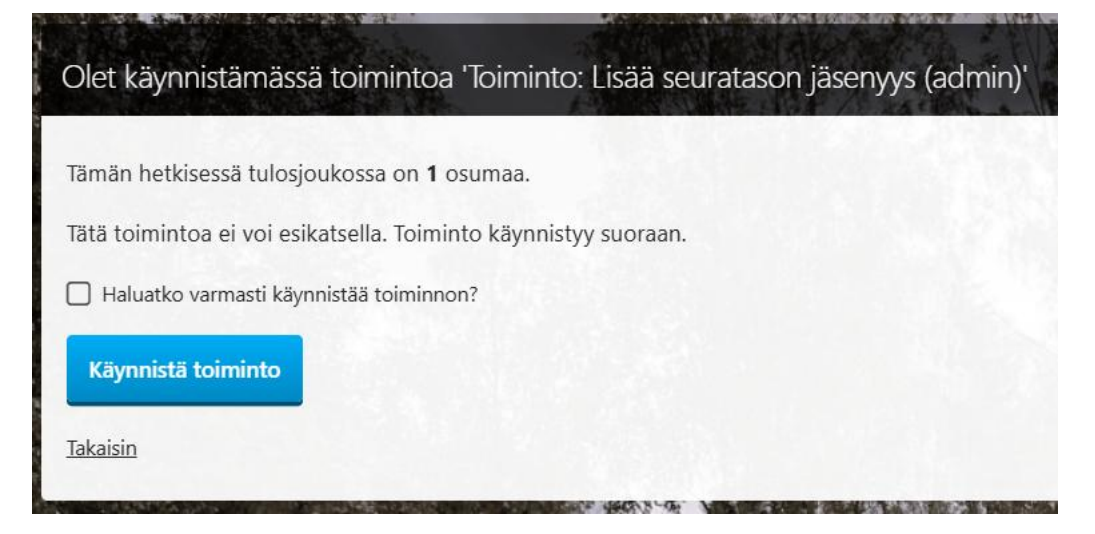

Ja vielä rasti ruutuun: Haluatko varmasti käynnistää toiminnon?

→ Käynnistä toiminto -painike.

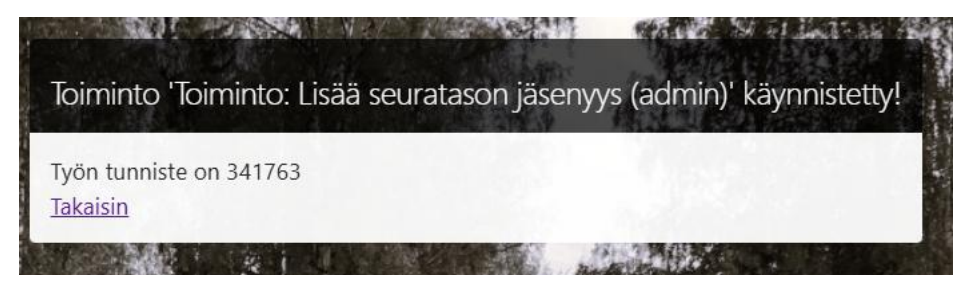

Paina vielä "**Takaisin**". Tämän jälkeen jäsenelle muodostuu oman seurasi jäsenyyden rivi hakemus-tilassa. Sinun tulee vielä aktivoida jäsenyys. Jäsenyyden aktivointi muodostaa jäsenelle piirin ja Liiton jäsenyyden rivit.

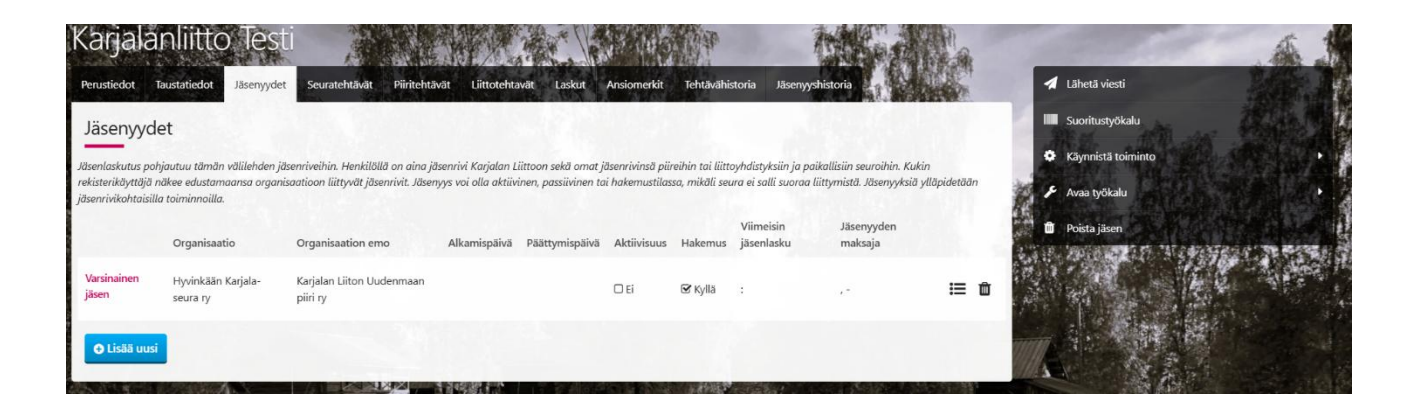

Aktivoi jäsenyys, jäsenyys-rivin lopussa olevien viivojen kohdasta painamalla: -> **Toiminto: Aktivoi jäsenyys** 

|                      | Organisaatio                   | Organisaation emo                     | Alkamispäivä | Päättymispäivä | Aktiivisuus | Hakemus | Viimeisin<br>jäsenlasku |   | Jäsenyyden<br>maksaja             |      |   | 1 1 1 |
|----------------------|--------------------------------|---------------------------------------|--------------|----------------|-------------|---------|-------------------------|---|-----------------------------------|------|---|-------|
| Varsinainen<br>jäsen | Hyvinkään Karjala-<br>seura ry | Karjalan Liiton Uudenmaan<br>piiri ry |              |                | □ Ei        | € Kyllä | ;                       |   | **                                | ⊫    | Û | 104 H |
|                      |                                |                                       |              |                |             |         |                         | ٥ | Toiminto: Hylkää<br>hakemus       | Ô    |   |       |
| O Lisaa uusi         |                                |                                       |              |                |             |         |                         | ٥ | Toiminto: Tulosta Karja<br>kortti | ala- |   |       |
|                      |                                | KANG                                  |              | Jose La        |             |         | smit .                  | ٥ | Toiminto: Aktivoi jäsen           | iyys |   |       |

Tämän jälkeen liitto laskuttaa uuden jäsenen sekä lähettää hänelle jäsenlehden.

#### Maksajatieto

Jäsenelle muodostuu aina kolme jäsenriviä: Seurataso, piiritaso sekä liittotaso. Kunkin jäsenrivin kohdalla on mahdollista määrittää maksajatieto. **Seurakäyttäjä näkee kuitenkin vain oman seuran rivin**. Maksajatiedon muokkaaminen on liiton pääkäyttäjän hallinnassa. Ilmoitathan aina muutokset maksajatiedoissa suoraan: jasen@karjalanliitto.fi

#### Liittymislomake

Uusi jäsen voi liittyä seuraasi myös verkossa liittymislomakkeen kautta. liity.karjalanliitto.fi

Ilmoitathan liittoon, jos seurasi ei halua sallia suoraa liittymistä liittymislomakkeen kautta. Tällöin kaikki uudet jäsenet tulevat liittymislomakkeen kautta hakemustilassa ja seuran jäsenrekisterin käyttäjä saa tästä ilmoituksen sähköpostiin. Seurakäyttäjä käy sitten joko hyväksymässä tai hylkäämässä hakemuksen jäsenrekisterissä. Hyväksyminen/hylkääminen tapahtuu jäsenen **jäsenyydet**välilehdellä. Jäsenyys-rivin lopussa kolmen viivan päältä painalla:

-> Toiminto: aktivoi jäsenyys/hylkää hakemus.

Jos seurasi jostain syystä päättää hylätä uuden jäsenen. Valitse jäsenyysriviltä: Toiminto: Hylkää hakemus ja täytä tarvittavat tiedot.

| senyyshisto                                                          | ria                                                                  |                                                                |                                                                   | r Agealar Sa<br>2 Alfred Ag                        | 文书                                      |                                  | R.                                                                                                    | Carlo I                                    |                                         |                             |
|----------------------------------------------------------------------|----------------------------------------------------------------------|----------------------------------------------------------------|-------------------------------------------------------------------|----------------------------------------------------|-----------------------------------------|----------------------------------|----------------------------------------------------------------------------------------------------|--------------------------------------------|-----------------------------------------|-----------------------------|
| äsenyy                                                               | det                                                                  |                                                                |                                                                   |                                                    |                                         |                                  |                                                                                                    |                                            |                                         |                             |
| enlaskutus ;<br>roihin. Kuki<br>ymistä. Jäse                         | pohjautuu tämän<br>in rekisterikäyttäj<br>enyyksiä ylläpidel         | välilehden jäsenn<br>ä näkee edustama<br>tään jäsenrivikohti   | iveihin. Henkilöllä<br>tansa organisaatio<br>aisilla toiminnoille | on aina jäsenrivi i<br>oon ilittyvät jäsenri<br>1. | Karjalan Liittoo<br>Vit. Jäsenyys vo    | n sekä omat,<br>i olla aktiivir  | jäsenrivinsä pi<br>1en, passilviner                                                                             | ireihin tai liittayh<br>1 tai hakemustila: | distyksiin ja paik<br>ssa, mikäli seura | allisiin<br>ei salli suoraa |
|                                                                      | Organisaatio                                                         | Organisaation<br>emo                                           | Alkamispäivä                                                      | Päättymispäivä                                     | Aktiivisuus                             | Hakemus                          | Viimeisin<br>jäsenlasku                                                                                         | Jäsenlaji<br>konversiosta                  | Jäsenyyden<br>maksaja                   |                             |
| arsinainen<br>sen                                                    | Testiseura 2                                                         | Testipiiri 2                                                   |                                                                   |                                                    | D Ei                                    | 🕑 Kyillä                         | 12                                                                                                    |                                            | <i></i>                                 | :≡ @                        |
| 🖯 Lisää uu                                                           | usi                                                                  |                                                                |                                                                   |                                                    |                                         |                                  |                                                                                                    | Toir jäse                                  | ninto: Aktivoi<br>myys- TIMO!!          |                             |
|                                                                      |                                                                      |                                                                |                                                                   |                                                    | and the second second                   | Ter Start                        | -                                                                                                    | Toir hak                                   | ninto: Hylkää<br>emus                   |                             |
|                                                                      |                                                                      |                                                                |                                                                   |                                                    |                                         | Avoin                            | A ACA                                                                                                    | ¢ Toir                                     | ninto: Ilmoita<br>enyyden päättym       | risestă                     |
|                                                                      | 100000000000000000000000000000000000000                              | The Local Division in which the                                | Colorad - Color                                                   |                                                    | THE PART OF THE PART OF                 |                                  | the second second second second second second second second second second second second second second second se | 1 AL 10                                    |                                         |                             |
|                                                                      |                                                                      |                                                                |                                                                   |                                                    |                                         | Se                               | ense                                                                                                    | O <sup>1</sup> ¢ Toir<br>kort              | ninto: Tulosta Ka<br>tti                | arjala                      |
| Olet k<br>Hylkää<br>Uusi ar                                          | käynnis<br>misen syy<br>vo                                           | tämässä<br>* 😧                                                 | i toimin                                                          | toa 'Toin                                          | ninto: I                                | <b>S</b> €                       | ä hake                                                                                                    | emus'                                      | ninto: Tulosta Ki                       | arjala-                     |
| Olet k<br>Hylkää<br>Uusi ar<br>Tähär                                 | käynnist<br>misen syy<br>vo<br>n jokin syy                           | tämässä<br>* 😧                                                 | i toimin                                                          | toa 'Toin                                          | ninto: I                                | <b>S</b> €                       | ä hake                                                                                                    | emus'                                      | ninto: Tulosta Ki                       | arjala-                     |
| Olet k<br>Hylkää<br>Uusi ar<br>Tähär<br>Tämän                        | käynnist<br>misen syy<br>vo<br>n jokin syy                           | tämässä<br>* ?<br>y<br>sä tulosjo                              | a toimin<br>ukossa or                                             | toa 'Toin                                          | ninto: I<br>a.                          | <b>S</b> €                       | ä hake                                                                                                    | emus'                                      | ninto: Tulosta Ki                       | arjala-                     |
| Olet k<br>Hylkää<br>Uusi ar<br>Tähär<br>Tämän<br>Tällä to            | käynnist<br>misen syy<br>vo<br>n jokin syn<br>hetkisest<br>piminnoll | tämässä<br>* 3<br>y<br>sä tulosjo<br>a henkilör                | a toimin<br>ukossa or<br>n hakemu                                 | toa 'Toin<br>n <b>1</b> osuma<br>s yhdistyk        | ninto: I<br>a.<br>sen jäser             | SC<br>Hylkä                      | ä hake                                                                                                    | emus'                                      | ninto: Tulosta Ki                       | arjala                      |
| Dlet k<br>Hylkää<br>Uusi ar<br>Tähär<br>Tämän<br>Tällä to<br>Tätä to | käynnis<br>misen syy<br>vo<br>n jokin syy<br>n hetkises<br>piminnoll | tämässä<br>* ?<br>y<br>sä tulosjo<br>a henkilör<br>ei voi esik | a toimin<br>ukossa or<br>n hakemu<br>atsella. To                  | toa 'Toin<br>n 1 osuma<br>s yhdistyk<br>iminto kä  | ninto: I<br>a.<br>sen jäsel<br>ynnistyy | SC<br>Hylkä<br>neksi h<br>suoraa | ä hake                                                                                                    | emus'                                      | ninto: Tulosta Ki                       | arjala-                     |

Käynnistä toiminto

Liiton pääkäyttäjä seuraa raporttia hylätyistä hakemuksista ja on näihin henkilöihin sitten yhteydessä ja ehdottaa toista seuraa.

Jos seurasi ottaa uuden jäsenen seuraan, tulee hakemus aktivoida. Jäsenen **jäsenyydet**-välilehdeltä, jäsenyys-rivin lopusta kolmen viivan päältä painamalla: **Toiminto: Aktivoi jäsenyys** 

| isenlaskutus pohj                                                                                                    | jautuu tämän väli<br>nsa organisaatiooi                                                               | ilehden jäsenriveihin.<br>n liittyvät jäsenrivit. J                                                              | Henkilöllä on aina<br>äsenyys voi olla akt                                     | jäsenrivi Karjalan L<br>iivinen, passiivinen                                   | iittoon sekä on<br>tai hakemusti                                       | nat jäsenrivins<br>lassa, mikäli se                                       | tä piireihin tai liitt<br>eura ei salli suorae                                          | oyhdistyksiin ja paika<br>1 liittymistä. Jäsenyyk:                                                | llisiin seuroihin. Kuki<br>siä ylläpidetään jäser                                                     | n rekisterikäyt<br>nrivikohtaisilla                                                 | tājā                      |
|----------------------------------------------------------------------------------------------------|----------------------------------------------------------------------------------------------------|----------------------------------------------------------------------------------------------------|--------------------------------------------------------------------------------|--------------------------------------------------------------------------------|------------------------------------------------------------------------|---------------------------------------------------------------------------|-----------------------------------------------------------------------------------------|---------------------------------------------------------------------------------------------------|----------------------------------------------------------------------------------------------------|-------------------------------------------------------------------------------------|---------------------------|
| minnoilla.                                                                                                    | Organisaatio                                                                                          | Organisaation<br>emo                                                                                             | Alkamispäivä                                                                   | Päättymispäivä                                                                 | Aktiivisuus                                                            | ۱<br>Hakemus j                                                            | /iimeisin<br>äsenlasku                                                                  | Jäsenlaji<br>konversiosta                                                                         | Jäsen yyden<br>maksaja                                                                                |                                                                                     | -                         |
| arsinainen<br>isen                                                                                                    | Testiseura                                                                                            | Testipiiri                                                                                                    | 13.08.2024                                                                     |                                                                                | 🕑 Kyllä                                                                | 0 Ei :                                                                    |                                                                                         |                                                                                                   |                                                                                                    | I                                                                                   | e                         |
| ustiedot Ta<br>äsenyyde                                                                                                    | sen Ur<br>austatiedot J.<br>et                                                                        | itamo<br>issenyydet Yhte<br>illehden läsenriveihin                                                               | ydenotot Seur                                                                  | atehtävät Piir                                                                 | itehtävät l                                                            | Liittotehtavät                                                            | Laskut                                                                                  | Ansiomerkit Teht                                                                                  | tāvāhistoria Jāse<br>a paikallitiin seumi                                                             | enyyshistoria<br>hin. Kukin rek                                                     | visteriköv                |
| USDAS<br>ustiedot Ta<br>äsenyyde<br>nlaskutus pohj<br>ee edustamaar<br>tinnoilla.                                                                                                    | austatiedot J<br>austatiedot J<br>et<br>iautuu tāmān vēl<br>issa organizaatiec                        | itamo<br>issenyydet Yhte<br>Wehden jäsenriveihi<br>ni liittyvät jäsenrivit.<br>Orappicaption                     | ydenotat Seur<br>n. Henkilöllä on ai<br>Jäsenyys voi olla                      | atehtävät Piir<br>na jösenrivi Karjal<br>aktiivinen, passiivi                  | itehtävät (<br>an Liittoon se)<br>inen tai haken                       | Liittotehtavät<br>kä omat jäsen<br>nustilassa, mii                        | Laskut /                                                                                | Ansiomerkit Teht<br>tai liittoyhdistyksiin j<br>suoraa liittymistä. Jä                            | tāvāhistoria Jāse<br>o paikallisiin seuroli<br>isenyyksiā yllāpideti<br>Jāropu                        | enyyshistoria<br>hin. Kukin rek<br>āān jāsenrīvik                                   | kisterikäyt               |
| ustiedot Te<br>isenyyde<br>nlaskutus pohj<br>ze edustamaar<br>ninnoilla.                                                                                                    | en Un<br>austatiedot J.<br>et<br>ioutuu tämän väl<br>nsa organisaatioo<br>Organisaatio                | itamo<br>äsenyydet Yhte<br>Wehden jäsenriveihi<br>on liittyvät jäsenrivit<br>Organisaation<br>emo                | ydenotot Seur<br>n. Henkilöllä on oli<br>. Jäsenyys voi olla :<br>Alkamispäivä | atehtävät Piir<br>na jäsenrivi Karjal<br>aktiivinen, passiivi<br>Päättymispäiv | itehtävät<br>an Liittoon sel<br>inen tai haken<br>ä Aktiivisuu         | Liittotehtavat<br>kä omat jäsen<br>nustilassa, mii<br>us Hakemu           | : Laskar /<br>arivinsä piireihin n<br>käli seura ei salil<br>Viimeisin<br>Is jäsenlasku | Ansiomerkit Teht<br>tai liittoyhdistyksiin j<br>suoraa liittymistä. Jä<br>Jäsenlaji<br>konversios | tāvāhistoria Jāse<br>o paikallisiin seuroli<br>isenyyksiö yllöpidetu<br>Jāseny<br>sta maksą           | enyyshistoria<br>hin. Kukin rek<br>ään jäsenrivik<br>yyden<br>ja                    | cisterikāy                |
| ustiedot Ta<br>isenyyde<br>nlaskutus pohj<br>nnakutus pohj<br>nnakutus | et<br>austatiedot<br>21<br>iautuu tämän väl<br>sea organisaatioo<br>Organisaatio<br>Testiseura        | itamo<br>issenyydet Yhte<br>Wehden jäsenriveihi<br>nn liittyvät jäsenrivit<br>Organisaation<br>emo<br>Testipiiri | ydenotot Seur<br>n. Henkilöllä on ai<br>. Jäsenyys voi olla<br>Alkamispäivä    | atehtävät Piir<br>na jäsenrivi Karjal<br>aktiivinen, passiivi<br>Päättymispäiv | itehtävät  <br>an Liittoon sel<br>inen tai haken<br>ä Aktiivisuu<br>Ei | Liittotehtavät<br>kä omat jäsen<br>nustilassa, mi<br>us Hakemu<br>⊠ kyllä | t Laskut /<br>nivinsä piireihin<br>käli seura ei salli<br>Viimeisin<br>jäsenlasku<br>:  | Ansiomerkit Teht<br>tal liittoyhdistyksiin j<br>suoraa liittymistä. Ja<br>Jäsenlaji<br>konversios | tāvāhistoria Jāse<br>io paikallisiin seuroli<br>isenyyksiö yllöpideta<br>Jāseny<br>sta maksą          | enyyshistoria<br>hin. Kukin rek<br>ään jäsenrivik<br>yden<br>ja                     | eisterikāy<br>rohtaisille |
| USIJAS<br>ustiedot Ta<br>senyyde<br>niaskutus pohj<br>niaskutus pohj<br>niaskutus pohj<br>niaskutus pohj<br>niaskutus pohj<br>niaskutus pohj<br>niaskutus pohj<br>niaskutus<br>sinainen<br>en<br>P Lisää uusi                                                                                                    | sen Un<br>austatiedot J.<br>et<br>iautuu tämän väl<br>ssa organisaatioo<br>Organisaatio<br>Testiseura | itamo<br>issenyydet Ynte<br>Wehden jäsenriveihi<br>ni liityvät jäsenrivit.<br>Organisaation<br>emo<br>Testipiiri | ydenotot Seur<br>n. Henkilöllä on ai<br>. Jäsenyys voi olla<br>Alkamispäivä    | atehtävät Piir<br>na jösenrivi Karjal<br>aktiivinen, passiivi<br>Päättymispäiv | itehtävät<br>on Liittoon sel<br>ihen toi hoken<br>ä Aktiivisuu<br>E Ei | Liittotehtavät<br>kä omat jäsen<br>nustilassa, mi<br>us Hakemu<br>S Kyllä | taskut /<br>nivinsä piireihin<br>käli seura ei salli<br>Viimeisin<br>jäsenlasku<br>:    | Ansiomerkit Teht<br>tai liittoyhdistyksiin j<br>suorao liittymistö. Jä<br>Jäsenlaji<br>konversios | tāvāhistoria Jāse<br>io paikallisiin seuroli<br>issenyyksiā yllāpideta<br>Jāseny<br>sta maksa<br><br> | enyyshistoria<br>hin. Kukin rek<br>dön jäsenrivik<br>yden<br>ja<br>to: Hylkää<br>us | eisterikäy<br>rohtaisille |

**Aktivoi jäsenyys** -toiminnossa määritetään jäsenyydelle alkamispäivä, jonka mukaisesti jäsenyys aktivoituu. Päivämäärä on oletuksena kuluva päivä, mutta se voidaan vaihtaa toiseksi.

Suurimpaan osaan seuroista saa liittyä lomakkeen kautta suoraan. Tällöin liittymisprosessi on nopeampi uudelle jäsenelle. Uusi jäsen täyttää liittymislomakkeen verkossa ja maksaa samalla jäsenmaksunsa. Uuden jäsenen tiedot tallentuvat lomakkeen kautta jäsenrekisteriin, josta seuran jäsenrekisterivastaavalle lähtee automaattinen ilmoitus siihen sähköpostiin, jonka seurakäyttäjä on ilmoittanut. Jäsenyys on heti voimassa.

Huom. Ethän käytä jäsenrekisterissä selaimen päivitys-toimintoa etkä selaimen takaisin nappia. Nämä toiminnot voivat aiheuttaa toimintoja myös jäsenrekisterissä.

Seurakäyttäjän saama sähköposti-ilmoitus uudesta jäsenetä tulee osoitteesta: karjala@karjalanliitto.jasenposti.fi

Hei!

Yhdistykseesi (Testiseura) on liittynyt uusi jäsen. Voit tarkastaa jäsenen tiedot seuraavasta linkistä (edellyttää että olet kirjautunut Sense-rekisteriin);

https://karjala.sensereg.com/ui/edit/4543/?tab=membership\_tab&table=membe rship&item=4549

Mikäli seuranne hyväksyy uudet jäsenet, on kohdehenkilön jäsenyys erikseen käytävä aktivoimassa tai hylkäämässä päätöksenne mukaisesti. Tähän liittyvät toiminnot löydät jäsenrivin lopussa olevasta valikosta.

Terveisin,

Jäsenrekisterin ylläpito

(Tämä on automaattinen ilmoitus eikä viestiin voi vastata.)

Jos seurakäyttäjä on valmiiksi kirjautuneena rekisteriin, vie linkki suoraan uuden jäsenen tietoihin. Muutoin voit kirjautua rekisteriin ja sitten kopioida linkin selaimen osoiteriville.

#### JÄSENEN POISTAMINEN

Jäsenyhdistysten käyttäjät eivät pysty poistamaan jäseniä itse, vaan poistot tulee ilmoittaa liittoon. Tätä varten jäsenrekisterissä on oma toimintonsa. Toiminto löytyy jäsenen **jäsenyydet**-välilehdeltä, jäsenrivin lopusta kolmen viivan päältä painamalla. Valitse toiminto: **Toiminto: Ilmoita jäsenyyden päättymisestä** 

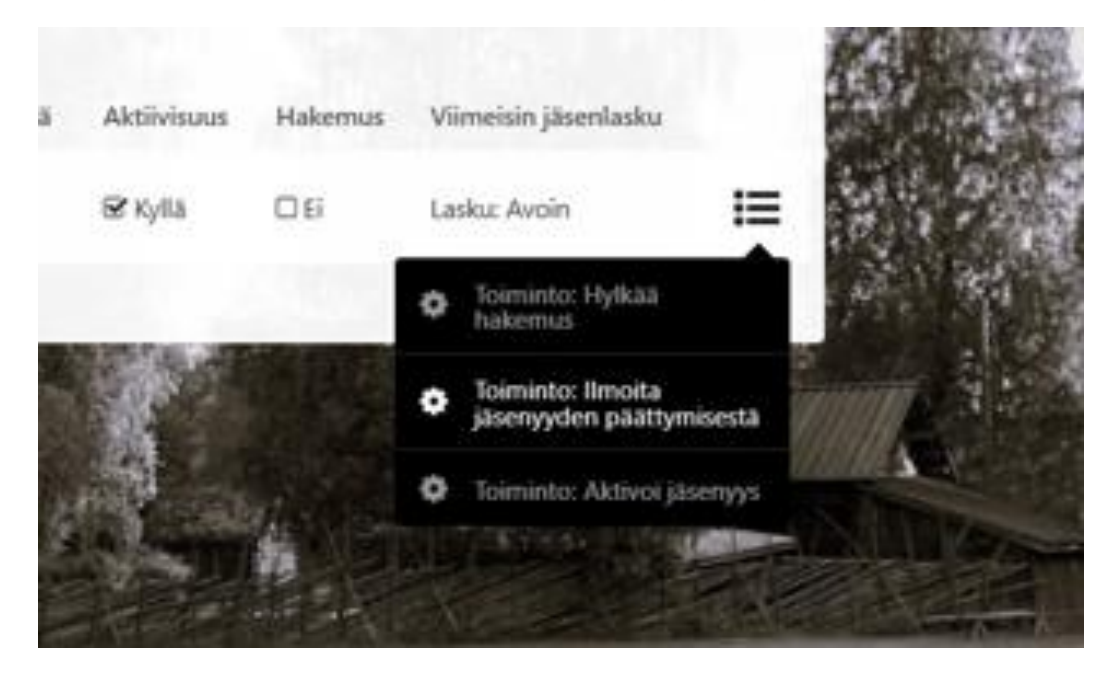

Tämän jälkeen saat näkymän, johon kirjataan päättymispäivä ja jäsenyyden päättämisen syy. Täytä tarvittavat tiedot ja etene rekisterin pyyntöjen mukaisesti.

| Olet käynnistämässä toimintoa 'Toiminto: Ilmoita jäsenyyden päättymisestä'                                            |
|----------------------------------------------------------------------------------------------------|
| Tallenna jäsenyyden päättymispäivä * 🕢<br>Uusi arvo                                                                   |
| Kerro lyhyesti, miksi jäsenyys päättyy * 🕜<br>Uusi arvo                                                               |
| Tämän hetkisessä tulosjoukossa on <b>1</b> osumaa.<br>Tätä toimintoa ei voi esikatsella. Toiminto käynnistyy suoraan. |
| Haluatko varmasti käynnistää toiminnon?                                                                               |
| Takaisin                                                                                                    |

Kun toiminto on valmistunut, pääsee liiton pääkäyttäjä katsomaan jäsenrekisteristä omalta listalta ne henkilöt, joiden jäsenyys on seuran toimesta ilmoitettu päättyväksi. Pääkäyttäjä päättää jäsenyydet ja mahdolliset seuratehtävät sekä tarkistaa jäsenmaksun tilan. Poistuvia jäseniä ei siis tarvitse enää ilmoittaa sähköpostilla tai puhelimella liittoon.

Jäsen voi myös itse ilmoittaa erostaan liittoon tai jäsenen omainen voi tehdä sen jäsenen puolesta. Tällöin liiton pääkäyttäjä päättää jäsenyyden jäsenrekisteristä. Rekisteristä lähtee seuran jäsenrekisterikäyttäjälle vastaava automaattinen ilmoitus sähköpostilla kuin uudesta jäsenestä.

Ilmoitus tulee osoitteesta: karjala@karjalanliitto.jasenposti.fi

Viestin sisältö:

Hei!

Seurastanne on poistunut jäsen, jonka tiedot pääset tarkistamaan tästä linkistä: <u>https://karjala.sensereg.com/ui/edit/</u>.....

Jäsenyys merkitty päättyneeksi liiton pääkäyttäjän toimesta ja jäsenriville on tallentunut tiedoksi päättymisen syy. Tilanne ei vaadi teiltä toimenpiteitä.

Terveisin, Jäsenrekisterin ylläpito

(Tämä on automaattinen ilmoitus eikä viestiin voi vastata.)

## JÄSENEN HAKEMINEN

Voit hakea seurasi jäseniä etusivun hakutoiminnolla kirjoittamalla hakukenttään jäsenen nimen: sukunimi ensin tai kirjoittamalla jäsennumeron.

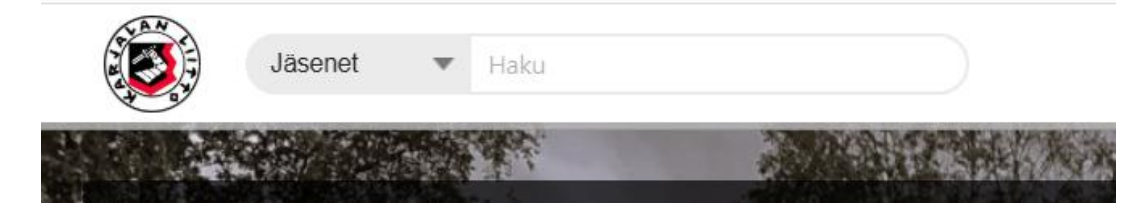

Tarkempi hakutoiminto:

Saat haettua kaikki seurasi jäsenet menemällä **Haku**-toimintoon yläpalkin oikeassa reunassa.

valitse Haku-toiminnon kuvakkeen alta: Jäsenet

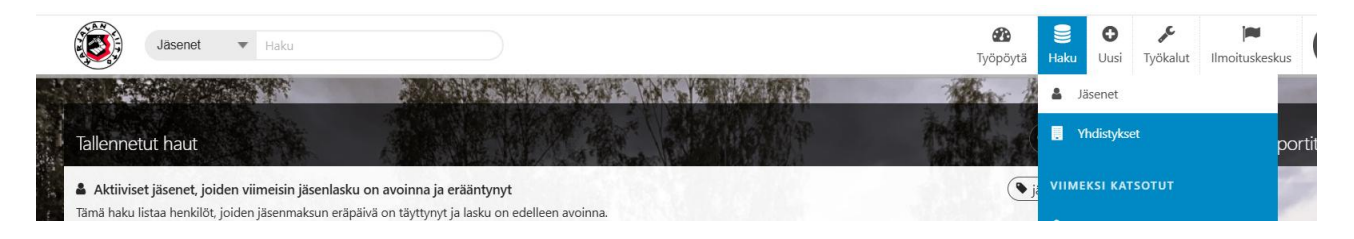

Haku-toiminto tuo ruudulle kaikki oman seurasi jäsenet. Vasemmassa yläreunassa lukee: Määrittele hakuehdot. Tätä painamalla voit rajata hakua vielä tarkemmin haluamallasi tavalla.

Nimeä klikkaamalla saat avattua jäsenen henkilötiedot ja tarvittaessa muokattua jäsenen henkilötietoja ja jäsenlajia sekä ilmoitettua mahdollisesta jäsenyyden päättymisestä.

#### SEURATEHTÄVÄN LISÄÄMINEN

Jäsenen tietojen kautta voit myös tarvittaessa lisätä jäsenelle luottamustoimen eli seuratehtävän. Seuratehtävät ovat oma välilehti jäsenen tiedoissa.

| Perustiedot Jäsenyydet Seurateh                                                                                                    | tävät Ansiomerkit Tehtävähistoria                                                                                                    |                                                                                                    |                                                                                                    |
|----------------------------------------------------------------------------------------------------|----------------------------------------------------------------------------------------------------|----------------------------------------------------------------------------------------------------|----------------------------------------------------------------------------------------------------|
| Seuratehtävä                                                                                                    |                                                                                                    |                                                                                                    |                                                                                                    |
| Tällä välilehdellä ylläpidetään seuratason<br>lisätään aina omana rivinänsä alkamispä<br>Toimiakseen rekisterivastaavan tehtävä eo | tehtäviä. Tehtävä päätetään tallentamalla ko. ri<br>vämäärän ja tehtävänimikkeen kera. Mikäli kyse<br>Jellyttää rekisterin pääkäyttäjän jatkotoimia. | ille päättymispäivä ja tehtävän aktiivisuus päivittyy<br>on toimikuntatehtävästä, kirjataan toimikuntatarke | v automaattisesti päivämäärän täyttyessä. Uusi tehtävä<br>enne tälle tarkoitettuun tekstikenttään. Huomiolle: |
| Seuratehtävä                                                                                                    | Alkamispäivä                                                                                                    | Päättymispäivä                                                                                              | Aktiivisuus                                                                                                   |
| ➡ Lisää uusi                                                                                                    |                                                                                                    |                                                                                                    |                                                                                                    |

Lisää uusi -painiketta painamalla pääset lisäämään henkilölle uuden seuratehtävän, eli luottamustoimen.

Täytä tarvittavat tiedot ja muistathan aina tallentaa tekemäsi muutokset!

| Perustiedot Jäsenyydet Seuratehtävät | Ansiomerkit Tehtävähistoria |                     |      |
|--------------------------------------|-----------------------------|---------------------|------|
| Lisää uusi                           |                             |                     |      |
| Rivi tallentunut Senseen             |                             |                     |      |
| Seuratehtävä                         | Organisaatio                | än Kariala-seura rv | C' O |
| Alkamispäivä                         | Päättymispäivä              | Aktiivisuus         |      |
| Tallenna                             |                             |                     |      |
| Tai peruuta                          |                             |                     |      |

Jos haluamaasi seuratehtävää ei löydy listasta, ilmoita siitä: jasen@karjalanliitto.fi, liiton pääkäyttäjä voi lisätä seuratehtäviä sitä mukaan, kun niille tulee tarvetta.

#### **ANSIOMERKIT JA NIIDEN HAKEMINEN**

Ansiomerkkejä haetaan jäsenrekisterin kautta. Vanhoja lomakkeita ei tarvitse enää käyttää. Jos seuralla ei ole jäsenrekisterin käyttäjää, voi ansiomerkkiä hakea vanhalla lomakkeella.

Jäsenen tiedoissa on myös oma välilehti ansiomerkeille:

| Perustiedot Jäsenyy                                     | rdet Seuratehtävät Ansiomerki                 | Tehtävähistoria                                    |                                    |                                                 |
|---------------------------------------------------------|-----------------------------------------------|----------------------------------------------------|------------------------------------|-------------------------------------------------|
| Ansiomerkit                                             |                                               |                                                    |                                    |                                                 |
| Seurakäyttäjä voi lisätä j<br>joko hyväksytyksi tai hyl | äsenelle uuden ansiomerkkihakemuks<br>ätyksi. | m oikean reunan Toiminnot-osion kautta. Liiton pää | ikäyttäjä huomioi hakemukset ja me | erkitsee hakemuksen liiton päätöksen mukaisesti |
| Hakupäivä                                               | Merkin myöntänyt/hakenut ta                   | ho Myöntämispäivä                                  | Hylkäämispäivä                     | Ansiomerkin tila                                |
|                                                         |                                               |                                                    |                                    | T 75575912 1000000000001 1 000                  |

Ansiomerkit-välilehdellä on toiminto, jossa haetaan ansiomerkkiä:

| Perustiedot Jäsenyy        | det Seuratehtävät Ansiomerkit Tehtävähistor                    |                                           |                                | Ser Has                             | 🖌 Lähetä viesti            |          |
|----------------------------|----------------------------------------------------------------|-------------------------------------------|--------------------------------|-------------------------------------|----------------------------|----------|
| Ansiomerkit                |                                                                |                                           |                                |                                     | Käynnistä toiminto         | 20.00    |
|                            |                                                                |                                           |                                | 1 1 1 1 <sup>11</sup>               | Toiminto: Lisää seuratason | jāsenyys |
| ioko hyväksytyksi tai hyli | aseneue uuden ansiomerkkinakemuksen oikean reunan 1<br>ätyksi. | oiminnot-osion kautta. Liiton paakayttaja | nuomioi nakemukset ja merkitse | e nakemuksen uiton päätöksen mukali | Toiminto: Lisää ansiomerkk | ihakemus |
| Hakupäivä                  | Merkin myöntänyt/hakenut taho                                  | Myöntämispäivä                            | Hylkäämispäivä                 | Ansiomerkin tila                    | 🖌 🔎 Avaa työkalu           |          |
|                            |                                                                |                                           |                                |                                     |                            |          |
| States of                  |                                                                |                                           |                                |                                     | A PARTICIPAL OF            |          |

# Valitse: Toiminto: Lisää ansiomerkkihakemus ja täytä pyydetyt kentät.

| Olet käynnistämässä ajoa 'Toiminto: Lisää ansiomerkkihakemus'                                                                                                    |
|----------------------------------------------------------------------------------------------------|
| Tällä toiminnolla tallennat Senseen ansiomerkkihakemuksen odottamaan Karjalan Liiton hallituksen käsittelyä:                                                                                                    |
| Huom: Ansiomerkkien myöntämisen perusteet luettavissa <u>täältä</u>                                                                                                    |
| <ul> <li>Ansiomerkkijä hakeva taho: Tähän tallentuu oletuksena edustamasi organisaatio</li> <li>Hakemuksen laatija: Nimitietosi</li> <li>Ansiomerki: Valitse merkki, jota haetaan</li> <li>Perustelut: Kirjoita perustelut merkin myöntämiselle.</li> <li>Luovutuspäivä: Päivämäärä, jolloin merkki on tarkoitus luovuttaa</li> <li>Luovutuspaikka: Paikka / tilaisuus, jossa merkki on tarkoitus luovuttaa</li> <li>Ansiomerkin toimitusosoite: Osoite, johon liitto lähettää ansiomerkit</li> <li>Laskun saaja: Laskutusyhteystiedot</li> </ul> Ansiomerkkihakemus tallentuu Senseen odottamaan liiton käsittelyä. |
|                                                                                                    |
| Merkin hakeva taho *                                                                                                    |
| Hyvinkään Karjala-seura ry                                                                                                    |
| Hakijan nimi *                                                                                                    |
| Haettava ansiomerkki *                                                                                                    |
| Perustelut *                                                                                                    |
| Suunniteltu luovutuspäivä *                                                                                                    |
| Luovutuspaikka *                                                                                                    |
| Ansiomerkin toimitusosoite                                                                                                    |
| Laskun saaja                                                                                                    |
| Jatka toiminnon käynnistämiseen                                                                                                    |
| Takaisin                                                                                                    |

Jatka toiminnon käynnistämiseen. Tämän jälkeen ansiomerkkihakemus siirtyy liiton pääkäyttäjän käsiteltäväksi. Myönnetyt ansiomerkit on mahdollista tarkistaa jäsenrekisteristä **työpöydältä**. **Työpöydällä** on tallennettu haku: Kaikki liiton hyväksymät/hylkäämät ansiomerkkihakemukset.

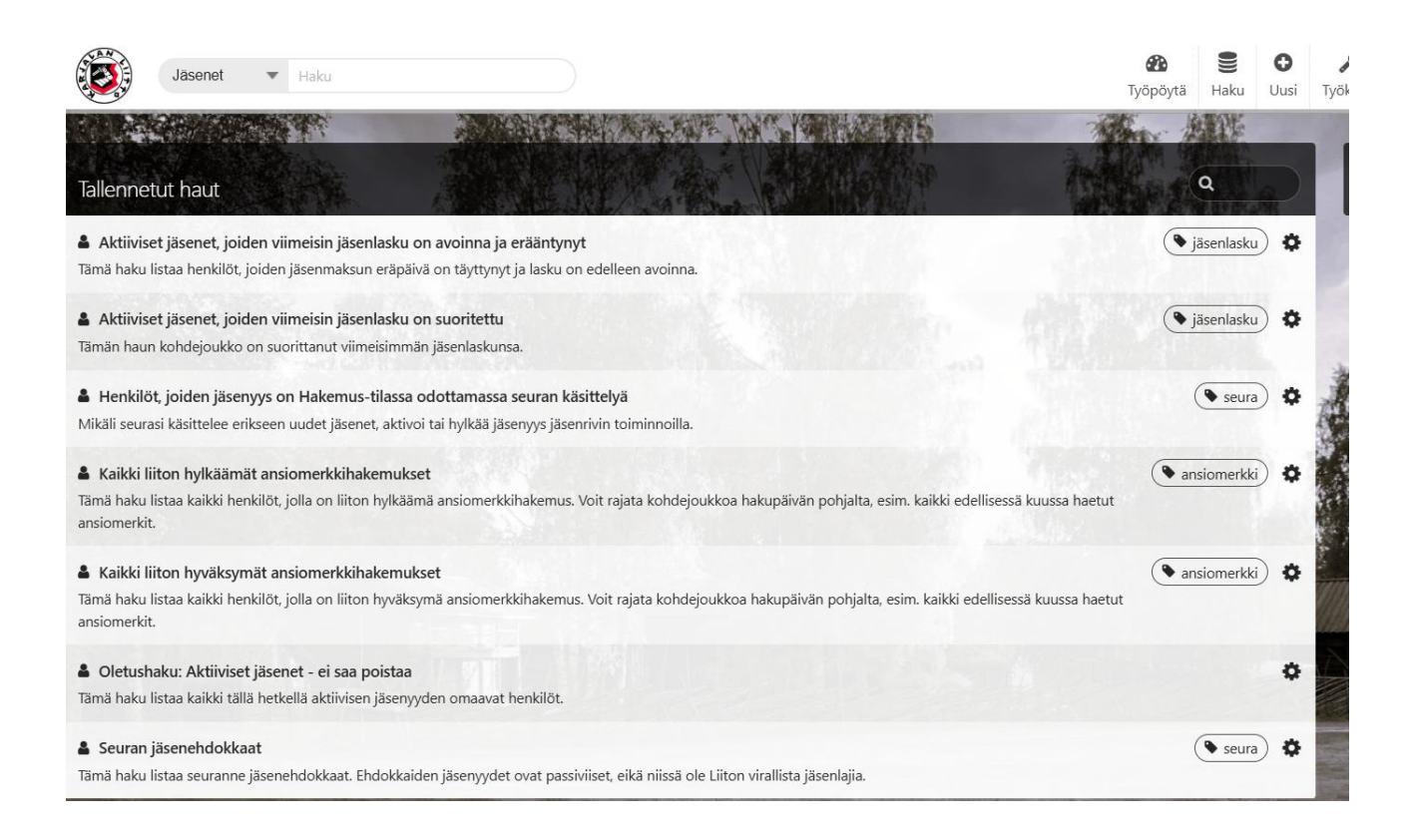

#### **OSOITETARROJEN LUONTI**

Jäsenrekisterissä on valmis toiminto osoitetarrojen luontia varten. Voit esimerkiksi ottaa seurasi jäsenluettelosta osoitetarrat. Jäsenluetteloon pääset **Haku**-toiminnon kautta. Ohje sivulla 13-14.

Kun olet oman seurasi jäsenlista-sivulla, oikeassa reunassa on "Lataa tiedosto" painike. Painamalla tätä sinulle avautuu: Osoitetarra 3x8 -painike. Tätä painamalla rekisteri lataa osoitetarratiedoston. Näet tiedoston latautumisen vaiheen ruudun vasemmassa alareunassa. Kun tiedosto on valmistunut (100 %) klikkaat tiedostoa ja se aukeaa sinulle tulostamista varten.

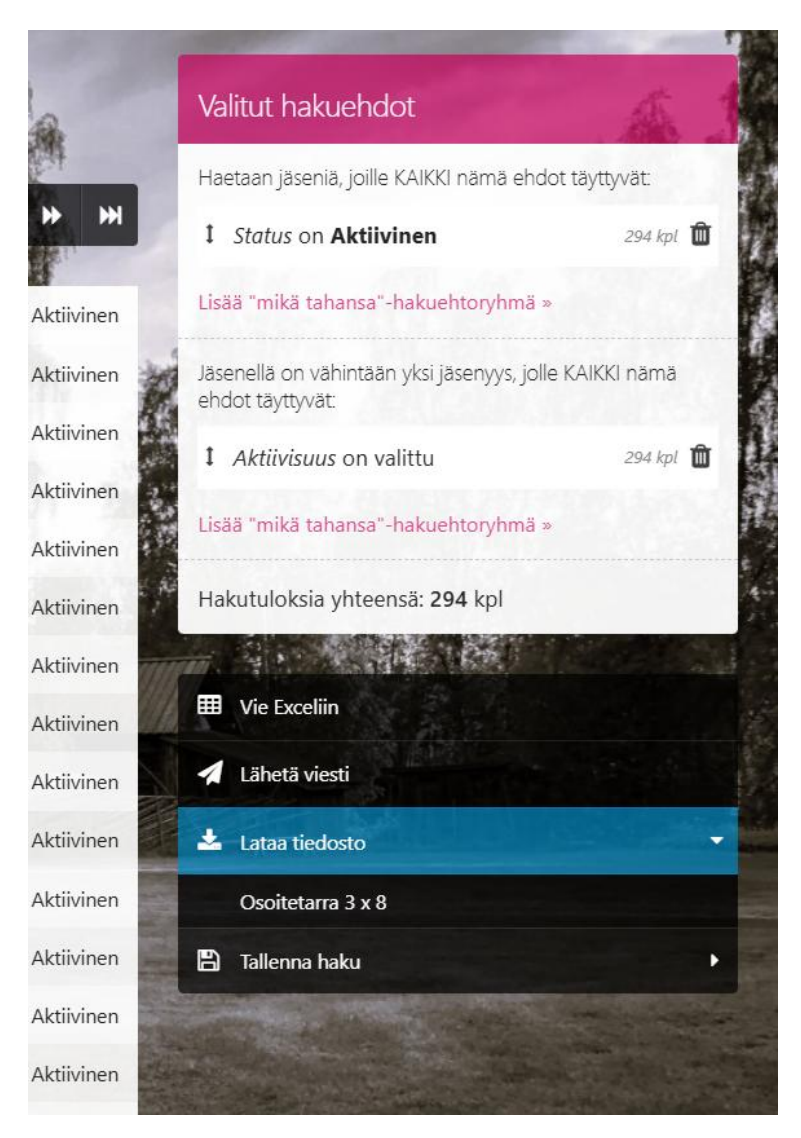

Osoitetarroja voit luoda myös muiden hakujen tuloksista. Esimerkiksi olet hakenut kaikki seurasi ainais- tai kunniajäsenet ja haluat lähettää heille postia. Sama "Lataa tiedosto" ja sen alla "Osoitetarra 3 x 8" on käytettävissäsi.

# VIESTIN LÄHETTÄMINEN REKISTERISTÄ

Jäsenrekisteristä voit lähettää seurallesi jäsenpostia. Jos haluat lähettää jäsenkirjeen esimerkiksi kaikille seurasi jäsenille, mennään jälleen **Haku**-toiminnon kautta seurasi jäsenlistasivulle. Tällä sivulla oikeassa reunassa näkyy toimintoja kuten edellä osoitetarra -kohdassa esiteltiin. Nyt valitset toiminnon: **Lähetä viesti**. Tämän jälkeen sinulle avautuu **Viestintä**-sivu, jonka oikeassa reunassa on ohjeita. Nämä kannattaa lukea läpi.

Lähetystavaksi valitaan aina: Email.

| Viestintä<br>Lähetä uusi viesti         |                           | Ohjeita                                                                                                    |
|-----------------------------------------|---------------------------|----------------------------------------------------------------------------------------------------|
| Lähetystavat *                          | Vastaanottajia<br>294 kpl | Tässä näkymässä määrittelet lähetyksesi perustiedot<br>sekä haluamasi lähetystavat. Pääset seuraavassa<br>näkymässä vielä mukauttamaan viestiäsi kullekin<br>lähetystavalle erikseen.<br>Liitteet ovat nimenomaan liitteitä, eli mahdolliset<br>lähetystapakohtaiset tiedostot (kuten kuvituskuvat)<br>vaitaan seuraavassa vaiheessa.<br>Mikäli vialitset useita eri viestintämuotoja lähtee<br>viestisi ensisijaisesti ensimmäiseksi valitussa<br>muodossa. Mikäli viestiä ei voi toimittaa<br>vastaanottajalle ensisijaisessa muodossa (esim,<br>sähköpostilla sähköpostin puuttumisen vuoksi),<br>lähtee viesti toiseksi valitussa muodossa jne. Kukin<br>viesti lähtee kullekin vastaanottajalle vain yhden<br>kerran. |
| Siirry lähetystapakohtaisiin asetuksiin |                           |                                                                                                    |

Kirjoita viestisi, lisää otsikko ja mahdollinen liitetiedosto. Paina: **Siirry lähetystapakohtaisiin asetuksiin**.

| Viestintä                                               |               |         |                                                                      |
|---------------------------------------------------------|---------------|---------|----------------------------------------------------------------------|
| Lähetystapakohtaiset asetukset                          |               |         | Ohjeita                                                              |
| Sähköposti                                              |               |         | Nyt voit mukauttaa lähetyksesi kullekin<br>lähetystavalla sopivaksi. |
| Vastaanottajan sähköpostikenttä * 📀                     |               |         |                                                                      |
| Sähköpostin otsikko *                                   | Lähettäjä * 😧 | Mart 10 |                                                                      |
| Viesti *                                                |               |         |                                                                      |
|                                                         |               |         |                                                                      |
| Lähetä kopio sähköpostista myös lähettäjän sähköpostiin |               |         |                                                                      |
| ➔ Jatka esikatseluun                                    |               |         |                                                                      |

Nyt voit määrittää mihin osoitteeseen viesti lähetetään, jos vastaanottajalla on rekisterissä kaksi sähköpostia. Lisäksi "**Lähettäjä**" -kohtaan tulee valita oma osoite. Lähettäjä-kohdan osoite määrittyy rekisterin käyttäjän omista tiedoista, joihin käyttäjän tulee lisätä haluamansa sähköpostiosoite.

Sähköpostiviestinnän alias-tiedot

Mikäli henkilö toimii Sense Rekisterin käyttäjänä, on hänen kohdallaan tallennettava tiedot alla oleviin kenttiin jäsenviestintää varten.

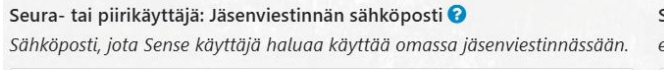

Seura- tai piirikäyttäjä: Jäsenviestin lähettäjän nimi 🥹 esim. "titteli" tai oma nimi

Voit laittaa täpän ruutuun: Lähetä kopio sähköpostista myös lähettäjän sähköpostiin. Jos haluat viestistä kopion itsellesi.

Sitten: Jatka esikatseluun -painike. Esikatselun tarkistamisen jälkeen voit painaa: Lähetä -painiketta ja viesti lähtee halutulle joukolle.

Haku-toiminnon kautta voit tehdä erilaisia hakujoukkoja, joille voit lähettää viestin.

# HAKU-TOIMINNON HYÖDYNTÄMINEN

Sense-jäsenrekisterin **Haku**-toiminnolla voi tehdä kattavia hakuja ja hyväksi koettuja hakuja on mahdollista tallentaa **työpöydälle** tulevia käyttökertoja varten.

Voit esimerkiksi hakea seuraasi liittyneitä tietyltä aikaväliltä, seurasta eronneita tietyltä aikaväliltä tai seurasi jäsenille myönnettyjä ansiomerkkejä. Haku-toiminto on rakennettu niin, että kaikki kentät ovat mahdollisia huomioida haun tekemisessä.

Kun olet valinnut etusivun yläpalkista Haku-toiminnon ja sen alta jäsenet, avautuu seurasi jäsenlista. Tällä sivulla vasemmassa yläkulmassa on painike: **Määrittele hakuehdot.** Paina tästä.

Tämän jälkeen paina haluamaasi välilehteä ja kenttää sieltä, rekisteri avaa valikon, josta voit määritellä miten haluat hakea.

| vi tallentunut Senseen                | Hakemus<br>Kyllä, jäsenyys odottaa hyväksyntää |
|---------------------------------------|------------------------------------------------|
| isenlaji on 🔻                         | Jäsenlaji konversiosta 🕖                       |
| Varsinainen jäsen                     | Organisaation emo 🕖                            |
| Varsinainen jäsen, 18-vuotta tai alle |                                                |
| Piirin jäsenyys                       | L Aktivisuus                                   |
| Liiton jäsenyys                       |                                                |
| Juuret Karjalassa -klubin jäsenyys    |                                                |
| Kannatusjäsenyhteisö                  |                                                |
| Ainais- tai kunniajäsen               |                                                |
| Yhteistoimintajäsen                   |                                                |
| Säätiö                                |                                                |

Jos haluat hakea esimerkiksi kaikki varsinaiset jäsenet ja ainais- tai kunniajäsenet, valitset ensin toisen hakuehdon ja sitten painat oikeasta reunasta pinkkiä tekstiä: Lisää "mikä tahansa" -hakuehtoryhmä.

| « Piilota hakukentät                             |                 |                                                |       | Valitut hakuehdot                                                 | A 3        |
|--------------------------------------------------|-----------------|------------------------------------------------|-------|-------------------------------------------------------------------|------------|
| Perustiedot Jäsenyydet Seuratehtävät Ansiomerkit | Tehtävähistoria |                                                |       | Haetaan jäseniä, joille KAIKKI nämä ehdot t                       | täyttyvät  |
|                                                  |                 |                                                |       | 1 Status on Aktiivinen                                            | 294 kpl 볩  |
| Rivi tallentunut senseen                         |                 | Hakemus<br>Kyllä, jäsenyys odottaa hyväksyntää |       | Lisää "mikä tahansa"-hakuehtoryhmä »                              |            |
| Jäsenlaji                                        |                 | Jäsenlaji konversiosta 🕖                       | 0     | Jäsenellä on vähintään yksi jäsenyys, jolle K<br>ehdot tävttyvät: | AIKKI nämä |
|                                                  | Ŧ               |                                                | -     | 1 Aktiivisuus on valittu                                          | 294 kpl 🏛  |
| >>                                               | 0               | Organisaation emo 🥑                            |       | 1 Jäsenlaji on Varsinainen jäsen                                  | 235 kpl 🛍  |
| Alkamispäivä                                     | Päättymispäivä  | Aktiivisuus                                    | 5 × × | Lisää "mikä tahansa"-hakuehtoryhmä »                              |            |
| Viimeisin jäsenlasku 🕜                           |                 |                                                |       | Hakutuloksia yhteensä: 229 kpl                                    |            |

Tämän jälkeen voit valita toisen jäsenlajin ja haku-toiminto ymmärtää, että haluat hakea molempia eikä toinen poissulje toista valintaa.

Näytön oikeassa reunassa näkyy aina haun tuottamat määrät ja voit roskakorikuvakkeesta ottaa haun kriteereitä pois.

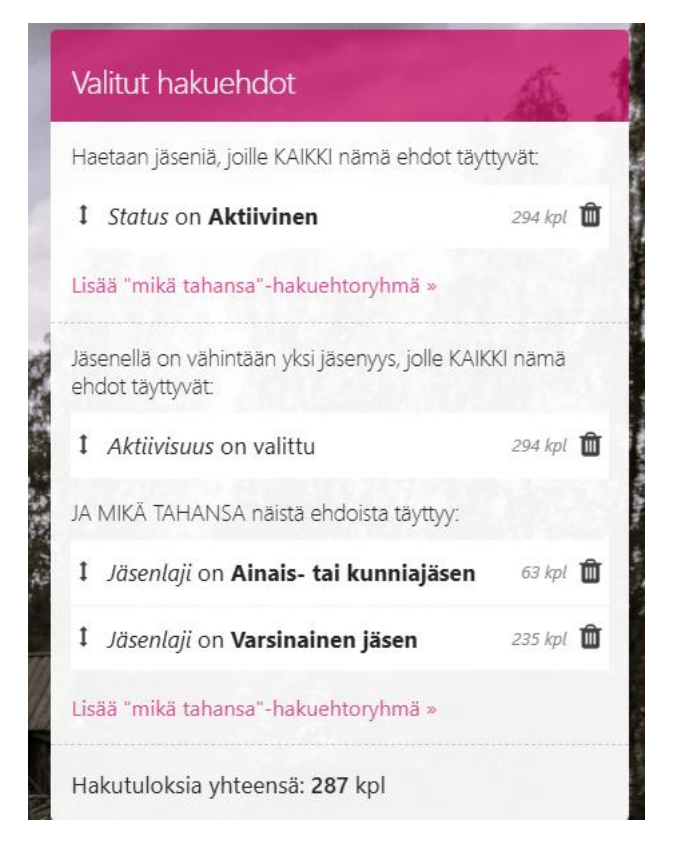

Jäsenlista tai tekemäsi tarkemman haun kohdejoukko on mahdollista viedä Exceliin. Näytön oikeassa reunassa mustalla pohjalla lukee: **Vie Exceliin**, josta painamalla pääset valitsemaan mitä tietoja haluat Exceliin vielä.

| < Pilota hakukentät                                                              |                                                                     | alitut hakuehdot                                                                             |      |
|----------------------------------------------------------------------------------|---------------------------------------------------------------------|----------------------------------------------------------------------------------------------|------|
| Perustiedot Jäsenyydet Seuratehtävät Ansiomerkit Tehtävähistoria                 | Hakemus                                                             | aetaan jäseniä, joille KAIKKI nämä ehdot täyttyvät.<br>Status on <b>Aktiivinen</b> 294 kpi   | Û    |
| Jäsenlaji                                                                        | Kyllä, jäsenkyis odottaa hyväksyntää       Jäsenlaji konversiosta Ø | sää "mikä tahansa"-hakuehtoryhmä »<br>isenellä on vähintään yksi jäsenyys, jolle KAIKKI nämä |      |
| ▼<br>Organisaatio                                                                | Organisaation emo 🕑                                                 | hdot täyttyvät.<br>Aktiivisuus on valittu 294 kpi                                            | Û    |
| > O                                                                              | Aktiivisuus                                                         | A MIKÄ TAHANSA näistä ehdoista täyttyy:<br>Jäsenlaji on Ainais- tai kunniajäsen 63 kpi       | Û    |
| Viimeisin jäsenlasku 🕢<br>Tänä kenttä nöyttää viimeisimmän jäsenlaskun statuksen |                                                                     | Jäsenlaji on Varsinainen jäsen 235 kei<br>sää "mikä tahansa"-hakuehtoryhmä »                 | Û    |
| > O                                                                              | H                                                                   | lakutuloksia yhteensä: <b>287</b> kpl                                                        | 1.50 |
| Taustatiedot                                                                     |                                                                     | <ul> <li>Vie Exceliin</li> <li>Lähetä viesti</li> </ul>                                      |      |
| Hakemus käsitelty seuran toimesta pym                                            | Taustatieto hakemuksen mahdolliselle hylkäämiselle                  | Lataa tiedosto                                                                               | •    |

Alla on perusnäkymä, jossa on valittavana Exceliin vietävät tiedot:

| n To and United States and a state of the state of the st |   |                            |           |
|----------------------------------------------------------------------------------------------------|---|----------------------------|-----------|
| Valitse taulukon sarakkeet                                                                                                    |   |                            | A BEARING |
|                                                                                                    |   |                            |           |
| Perustiedot                                                                                                    |   |                            |           |
| Jäsenyydet                                                                                                    |   |                            |           |
| Seuratehtävät                                                                                                    |   |                            |           |
| Ansiomerkit                                                                                                    |   |                            |           |
| Tehtävähistoria                                                                                                    |   |                            |           |
| Järjestä tämän kentän mukaan                                                                                                    |   | Päiväyksen muoto Excelissä |           |
|                                                                                                    | • | pp.kk.vvvv (31.01.2025)    | •         |
|                                                                                                    |   |                            |           |
| Luo                                                                                                    |   |                            |           |
|                                                                                                    |   |                            |           |

Voit esimerkiksi painaa **Perustiedot** -välilehden auki ja laittaa rastin niihin ruutuihin, jotka haluat mukaan Exceliin.

Title tarkoittaa nimeä, joten nimeä ei tarvitse erikseen valita.

Usein tarpeen on valita myös jäsennumero sekä osoite. Kun olet valinnut ne tiedot, jotka haluat Exceliin vielä, valitse sinun alareunasta: **Luo**.

| /alite       | se taulukon sarakkeet          |
|--------------|--------------------------------|
| raine.       | Se tudiakon Sarakkeet          |
|              |                                |
| Per          | rustiedot                      |
|              | Kentän ID                      |
|              | Tietokantanimi                 |
| $\checkmark$ | Title                          |
| $\checkmark$ | Jäsennumero                    |
|              | Tieto tallentunut rekisteriin  |
|              | Perustietojen passivointipäivä |
|              | Status                         |
|              | Sukunimi                       |
|              | Etunimi                        |
|              | Nimen jatko                    |
|              | Edelliset sukunimet            |
|              | Syntymäpäivä                   |
|              | Ikä                            |
|              | Sukupuoli                      |
|              | Ammatti                        |
| $\checkmark$ | Lähiosoite                     |
|              | Osoitteen jatko                |
|              | Postinumero                    |
|              | Postitoimipaikka               |
|              | Maa                            |

Valitsemasi tiedot latautuvat Exceliin, jonka valmistumisen näet sivun alareunasta. Kun tiedosto on 100 % valmis, voit klikata sitä ja Excel aukeaa.

Työpöydälle on tallennettu kaksi valmista hakua, joista voit seurata seurasi jäsenmaksutilannetta:

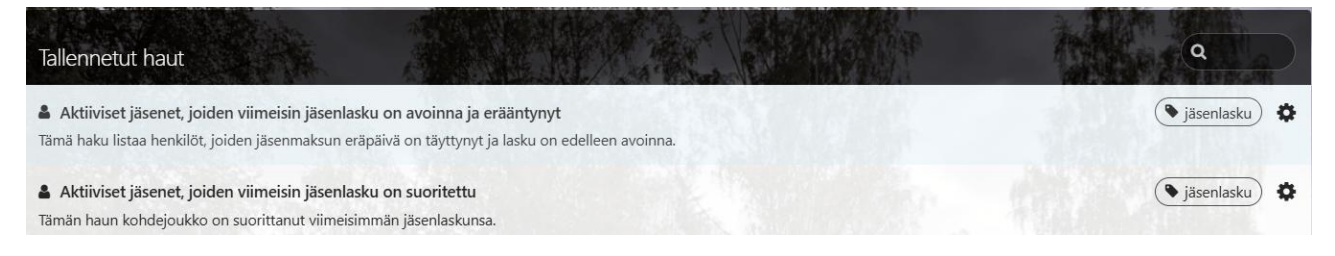

Seurasi tilitykset näet oman seuran tiedoista: Tilitykset-välilehdeltä.

#### OHJEET

Tämä jäsenrekisterin käyttöopas ja muuta jäsenrekisteriasiaa löytyy osoitteesta: <u>https://www.karjalanliitto.fi/jasenyys/infoa-jasenyhteisoille/jasenrekisteri.html</u>

Vitec Avoinen oma yleinen ohjesivusto löytyy täältä: <u>https://senseohjeisto.avoine.fi/</u>

### KYSYTTÄVÄÄ JÄSENREKISTERISTÄ?

Mikäli sinulla on kysyttävää tai palautetta jäsenrekisterin toiminnoista, voit olla yhteydessä liiton jäsenpalveluun, jasen@karjalanliitto.fi p. 044 493 6161

Vitec Avoinen asiakaspalveluun on yhteydessä vain liiton pääkäyttäjä.

Hyviä käyttökokemuksia jäsenrekisterin parissa!